# iHome6 USER GUIDE

Version V1.1

January.2020

### SECURITY CAUTION

▲ Use standard rechargeable battery only. Using other type of battery may cause damage.

▲ To prevent hardware damage, do not squeeze the lens and outdoor PIR sensor (black ball shape).

▲ Do not put the product in place with high temperature/humidity/strong dust/salty fog/rain to prevent product damage.

▲ Handle product installation with care. The human factor damage will not be covered by the warranty. ▲ The pictures in this manual are for reference only.

▲ The pictures in this manual are for reference only.
Detailed information please refer to the final product.
▲ The information contained in this manual is subject to change without notice.

### **Technical parameter**

Battery: two #18650 batteries Battery Voltage: DC 3.7V External power: 8~36VAC or 8~36VDC

## TROUBLE SHOOTING

1. Device shutdown automatically: the power supply

may not be connected properly.

2. If the device is connected to AC / DC, the device is always online.

3. If the device is installed with 18650 batteries, the device enters the power saving mode after one minute until device is triggered.

## PRODUCT

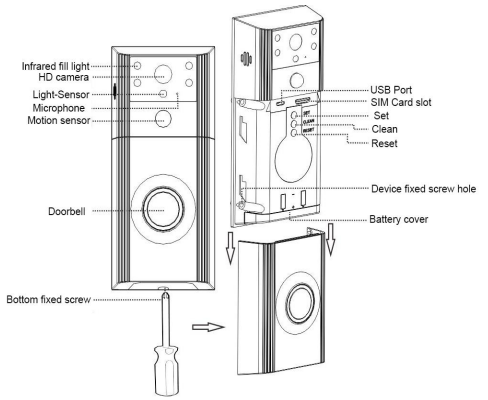

### Note:

- 1. USB: rechargeable,upgrade
- 2. SIM card slot: only supports GSM
- 3. Set: click to enter binding mode

4. Press the SET button to enter binding mode. Click the "Mine" option on the APP, and then select the "WI-FI setting" or the "master number setting". The generated QR code is aligned with the device camera to scan and bind.

5. Clean: In the state of the network connection, long press 3S to clearly bind data

6. Reset: power off and restart

## **PACKAGE LIST**

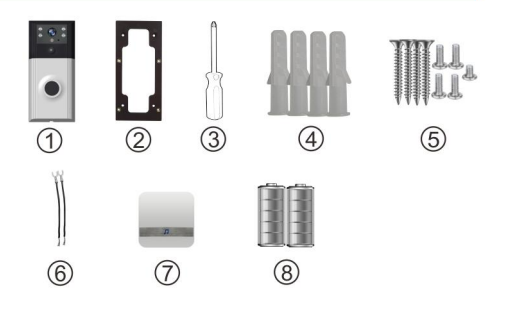

| ①Doorbell*1 ②bracket*1③Screwdriver*1                                                                           |  |  |  |  |
|----------------------------------------------------------------------------------------------------|--|--|--|--|
| ④ Plastic expansion pipe*4                                                                                     |  |  |  |  |
| (5) Security screws<br>Pan-head cross screw M3*24MM*4<br>Round-head screw M3*8MM*4<br>Flat-head screw M3*6MM*1 |  |  |  |  |
| 6 Special wire *2 ⑦ Chime(Option)                                                                              |  |  |  |  |
| ⑦18650 battery *2 (Option)                                                                                     |  |  |  |  |
|                                                                                                    |  |  |  |  |

## Installation steps

# Step 1

- Take out all accessories from box,mark the hole position A,B.C.D with pen afterconfirmed installation position with bracket.
- Drilling at the marked A,B,C,D position with a 6mm diameter percussion drill, and the hole depth at least 30mm.
- 3、Tap the plastic expansion pipe ④ into the drilled hole on the wall slightly.

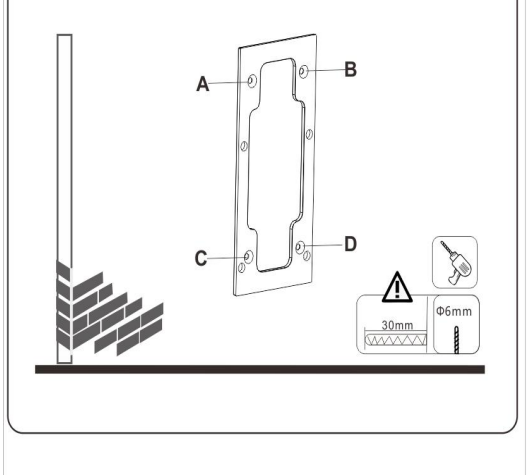

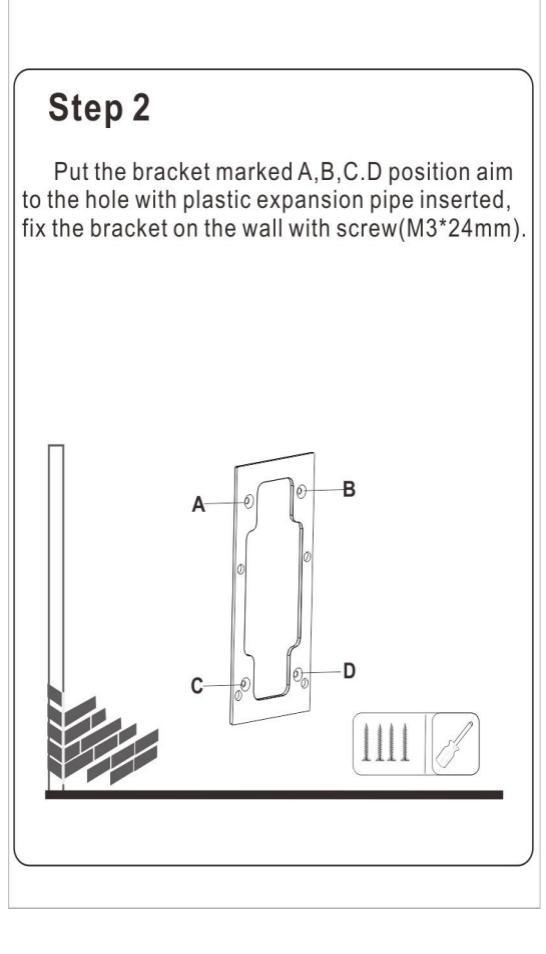

## Step 3

- 1.Push down the case.
- 2.Open battery cover, insert batteries (option) then cover it. Pay attention to the anode and cathode of the battery.

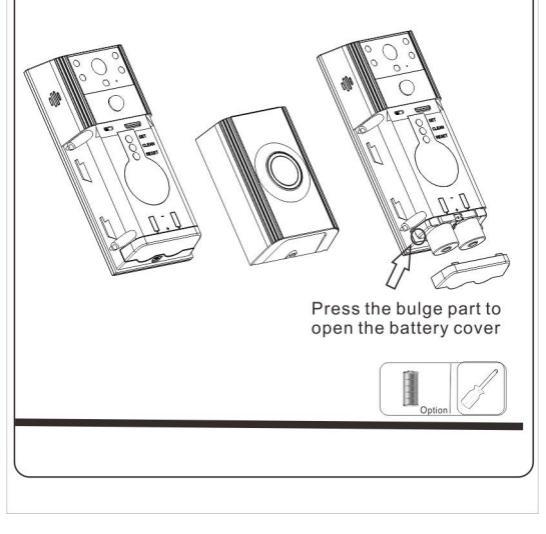

# Step 4

- 1.Wire (6) connect to frequently-used power supply and warpe with electric tape tight, pay attention to the valtage range is 8~36 VACor 8~36DAC.
- Screw out some distance of the screws on the back of doorbell with a screwdriver, hook the screws with wire<sup>(6)</sup>, then tighten screws.

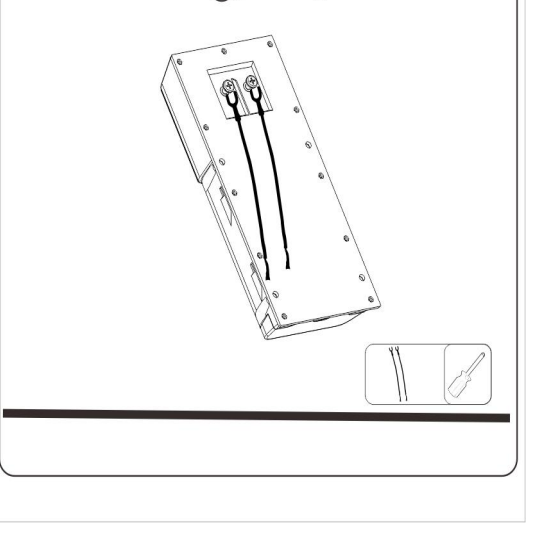

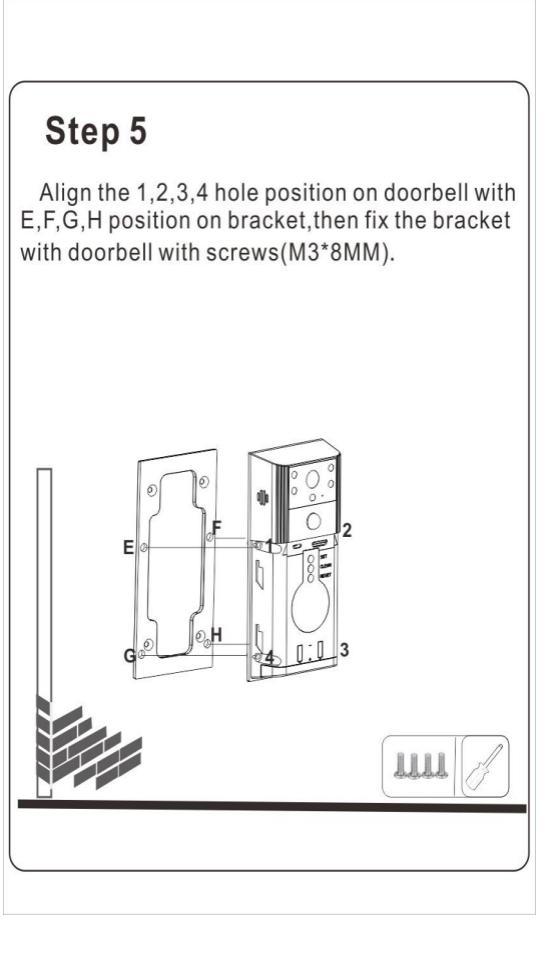

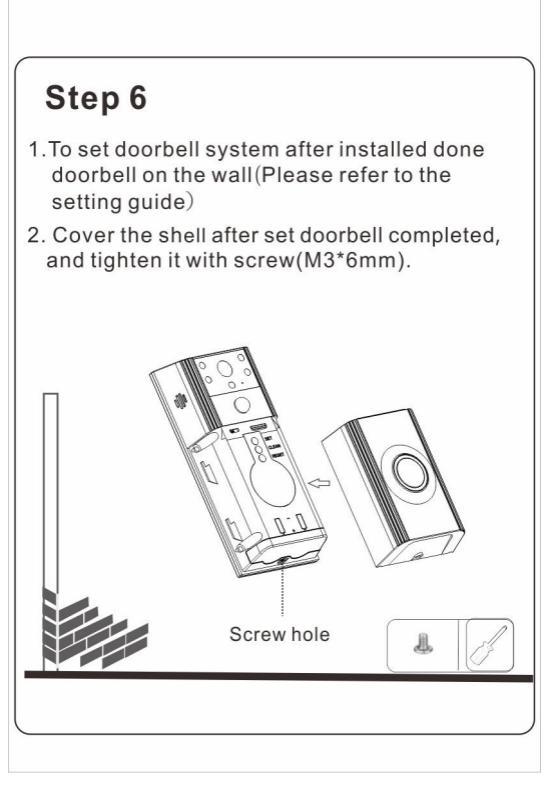

## APP INSTRUCTION

- APP Download Instruction

### 1、Scan QR

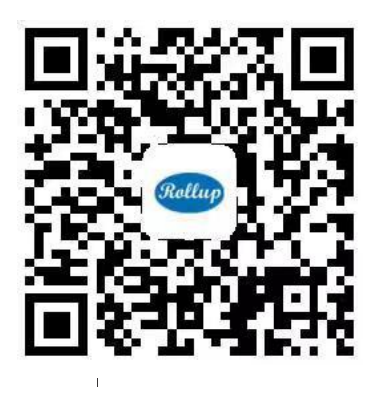

### 2、 Application Market Download

Android -----Search"Rollup" IOS -----Search"Rollup-smart doorbell"

#### 二、APP Operation Guide

| ● ়েরের জ<br>Person center       | <b>a</b> 1242 |
|----------------------------------|---------------|
| Modify information               | >             |
| Modify password                  |               |
| History video                    |               |
| Gesture setting                  |               |
|                                  |               |
| Suggestions feedback             |               |
| Push help                        |               |
| About us                         |               |
| Only valid for specific products |               |
| WiFi setting                     |               |
| Master number setting            |               |

#### 1.Entry app, Click: Mine--Wi-Fi setting

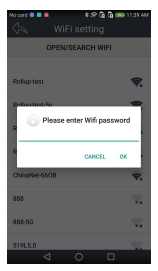

3.Click the usable Wi-Fi-- input Wi-Fi password,click Save,to generate automatically the QR code (shown in the right).

| No card • • •    | ং ় ৯ জ জ<br>WiFi setting | 🖬 11:39.AM                           |  |  |
|------------------|---------------------------|--------------------------------------|--|--|
| OPEN/SEARCH WIFI |                           |                                      |  |  |
|                  |                           |                                      |  |  |
| Rollup-test      |                           | <b>\$</b>                            |  |  |
| Rollup-test-5;   | 2                         | <b>\$</b>                            |  |  |
| Rollup2-5G       |                           | $\overline{\boldsymbol{\nabla}_{i}}$ |  |  |
| Rollup2          |                           | ₹.                                   |  |  |
| ChinaNet-660     | ов                        | ₩.                                   |  |  |
| 888              |                           | <b>\$</b>                            |  |  |
| 888-5G           |                           | -                                    |  |  |

### 2.Open/Search Wi-Fi

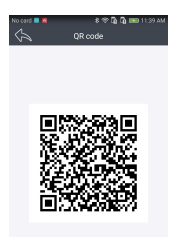

4.Then press SET button on device, when hear the prompt tone,keep the QR code around 20-30cm distance on camera for second times with slight moving up and down to improve the accuracy. Wait for the prompt tone to indicate the binding is successful.

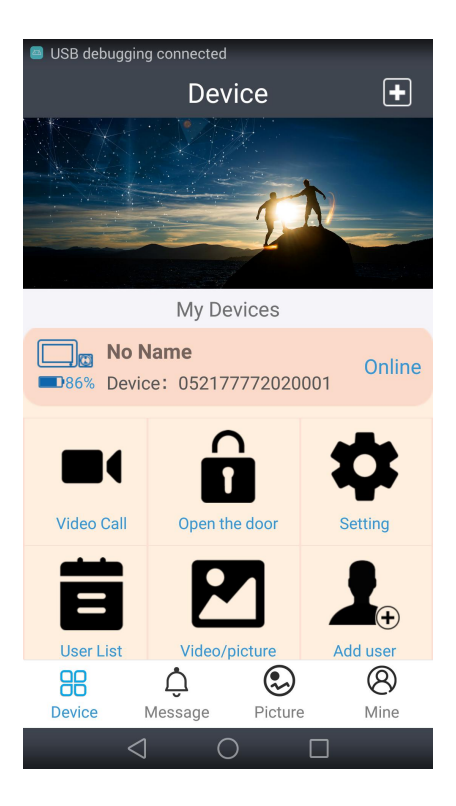

5. Device:

In Bind list, Gray font indicates network connected failure, Blue font indicates network connected success.

5.1Video call: Answer your door with a smart phone, and you can see who is at your door

5.2 Open lock: Remote opening our specified electronic lock.

5.3 Parameter setting: Set device status

5.4 User list: Check the binded users

5.5 Video/Pic: Support to download the latest 5 pictures and 3 videos

5.6 User addition: The first user to be added is the administrative user.

Users can add other new users through the APP

6、Message:

Alarm notification, doorbell notification

7、Picture:

Save captured pictures when visitor press or triggered the bell

8、Mine:

Modify user information, password etc.

#### 9、Master number setting

Use only after inserted the usable SIM card.

### Wireless Doorchime(optional) Instruction

If you have buy the wireless door chime, please read the instruction carefully.

Use iHome6 as a transmitter and the wireless door chime as a receiver.

Press iHome6 doorbell button and the chime volume button to pair.

For specific installation and use matters, please refer to the Instruction Manual of <TZ-8XX Series Wireless Door chime>.

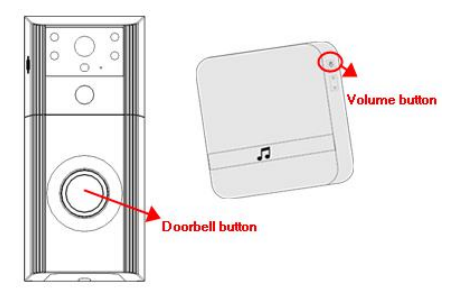

| Customer name:   |      |       |      |
|------------------|------|-------|------|
| Address:         |      |       |      |
| Contact number:  |      |       |      |
| E-mail:          |      |       |      |
| Product:         |      |       |      |
| Model number:    |      |       |      |
| Serial number (S | /N): |       |      |
| Purchase store:  |      |       |      |
| Tel:             |      |       |      |
| Purchase date:   | Year | Month | Date |